## How to View Instructor Feedback on an Assignment

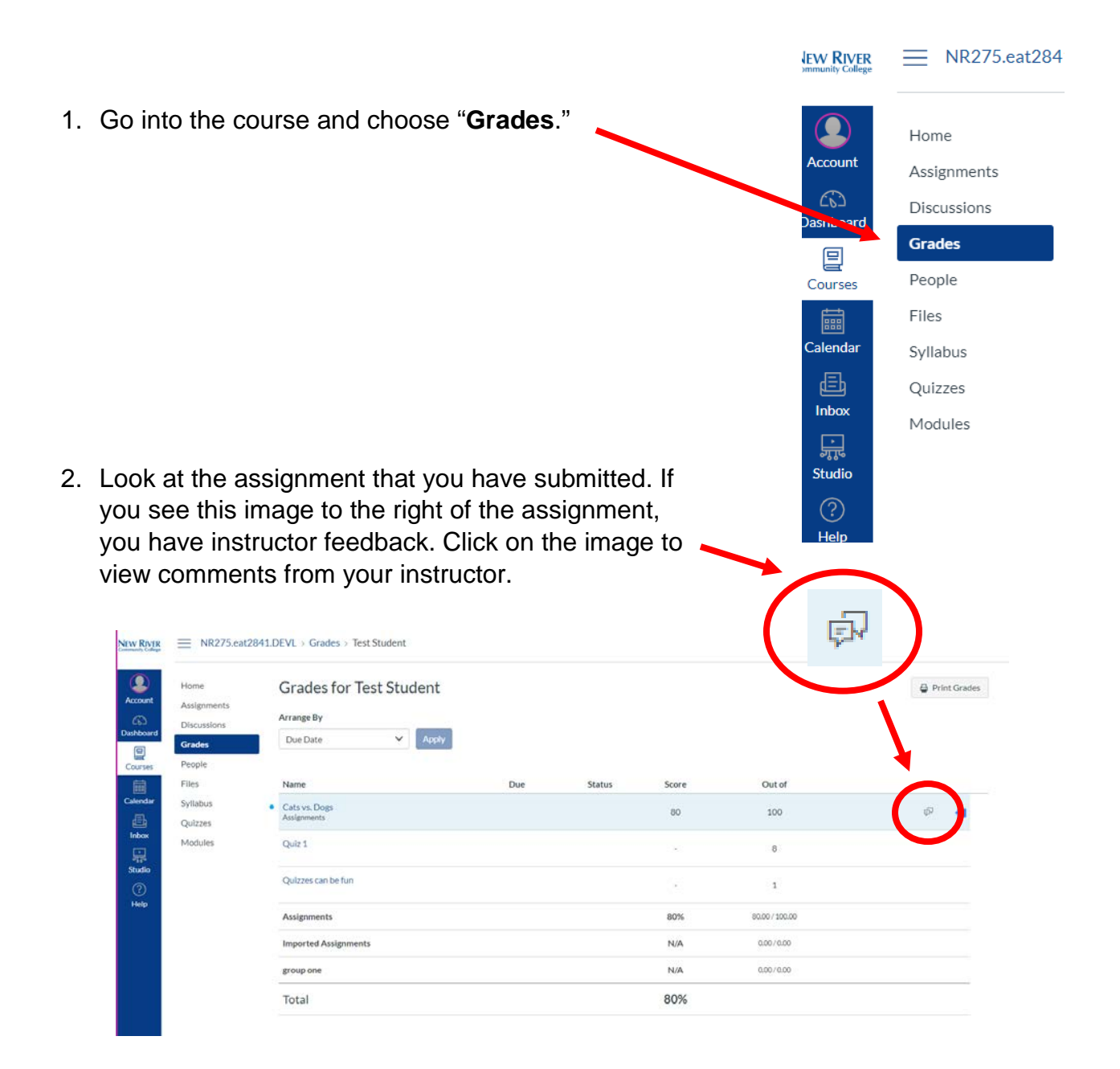

3. To view the rest of the instructor's feedback, click on the assignment.

| Name                                     | Due | Status                         | Score | Out of |          |
|------------------------------------------|-----|--------------------------------|-------|--------|----------|
| Cats vs. Dogs                            |     |                                | 80    | 100    | <b>小</b> |
| Comments                                 |     |                                |       |        | Close    |
| You have not put your name on the paper. |     | Emily Kelten, Sep 18 at 2:10pm |       |        |          |
| You should open with your main argument. |     | Emily Kelten, Sep 18 at 2:15pm |       |        |          |

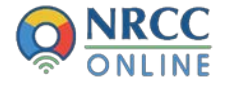

4. Click on "View Feedback."

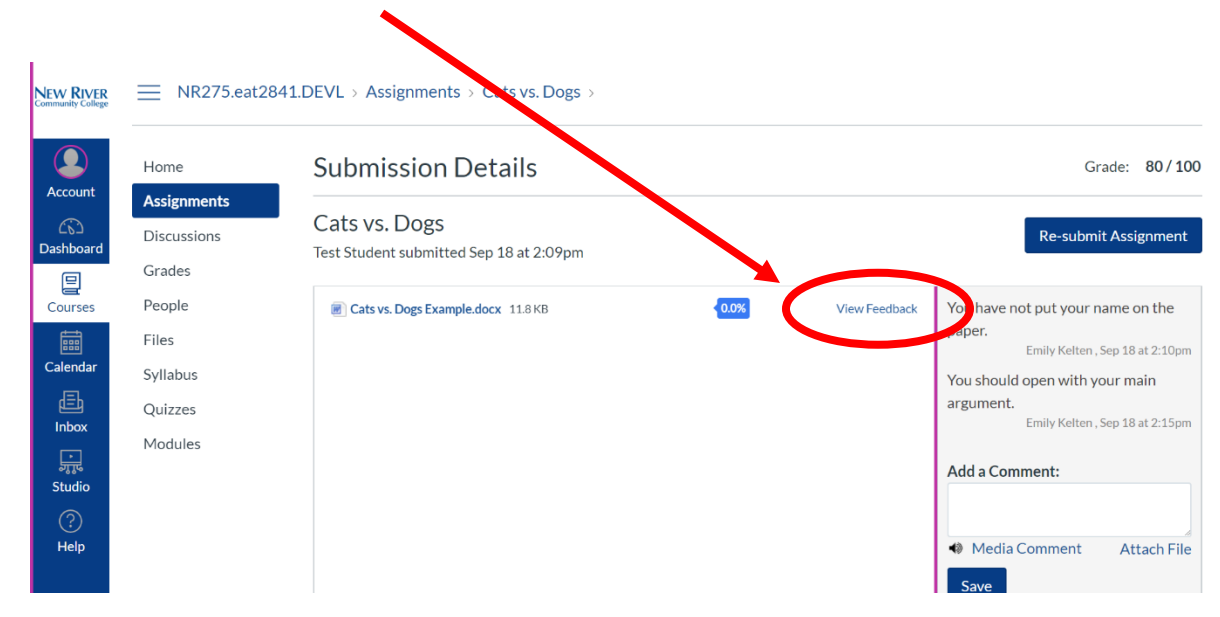

5. You can view the comments that the instructor wrote directly on your assignment here, or you can click the "**Download annotated PDF**" button.

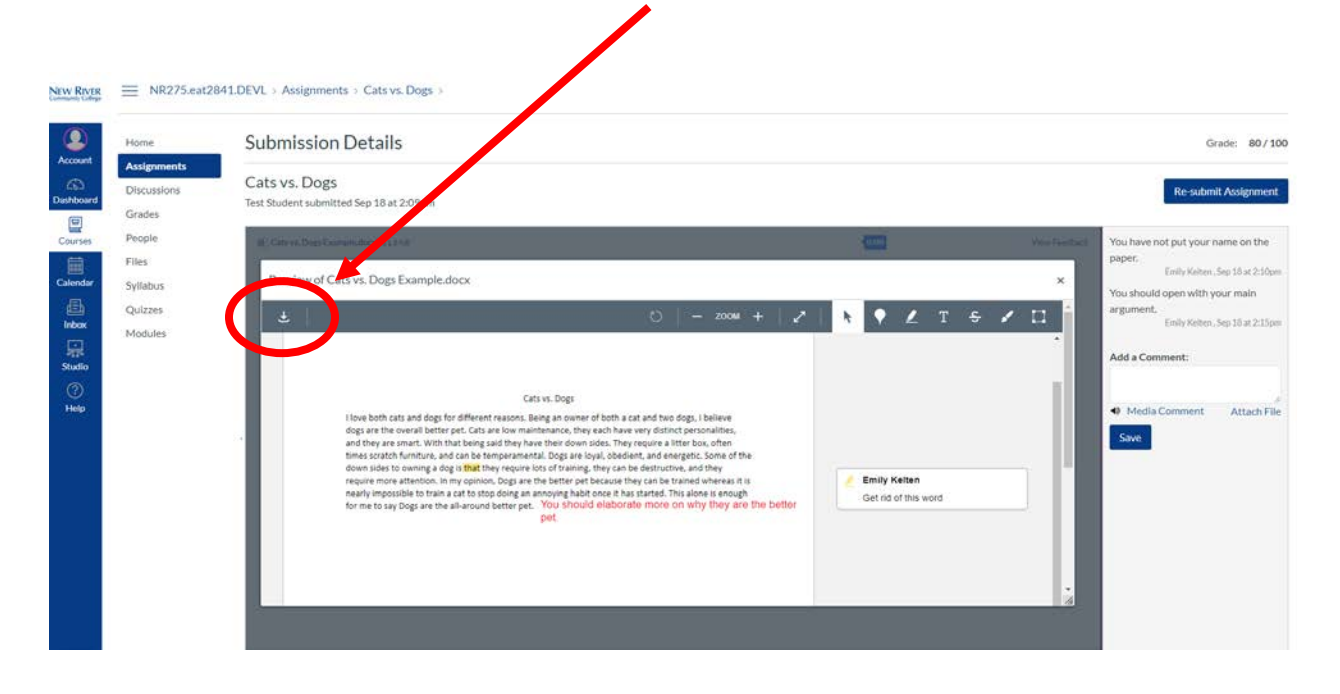

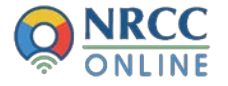

6. Click on the highlighted sections to view remarks.

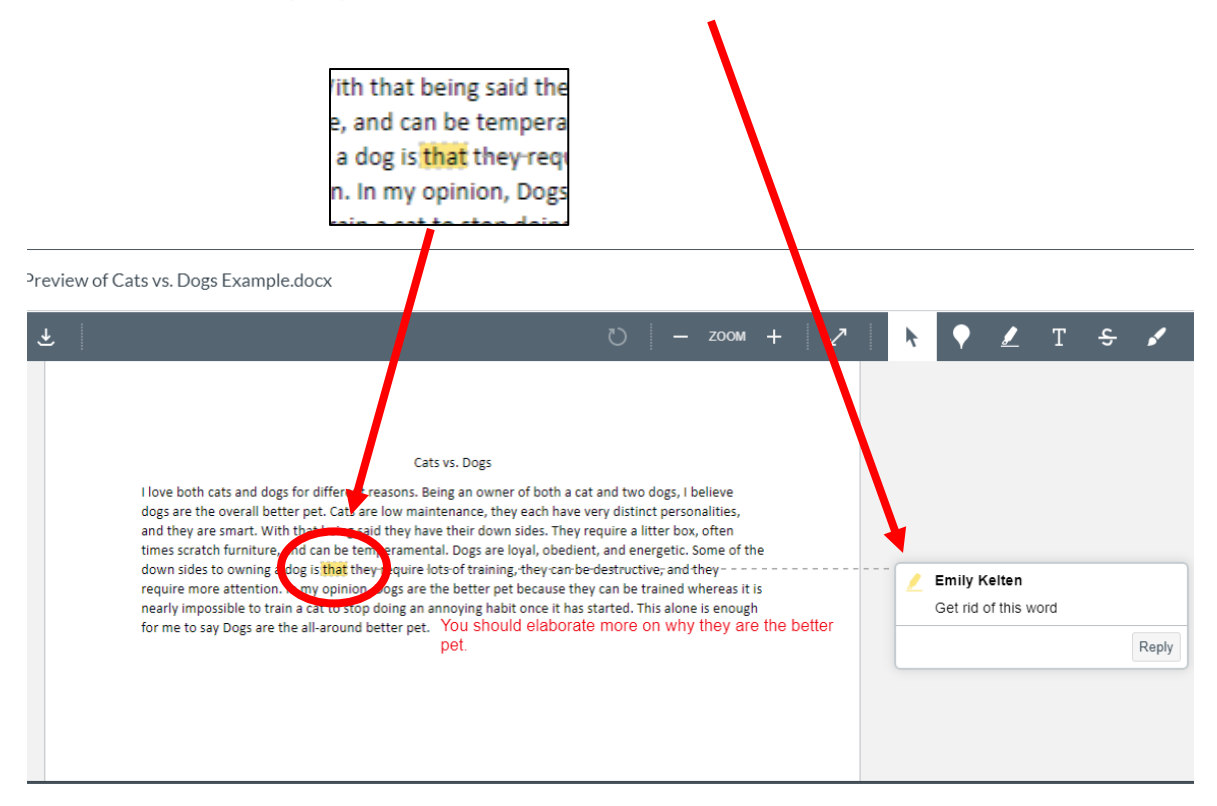

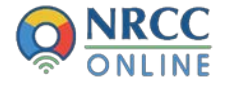